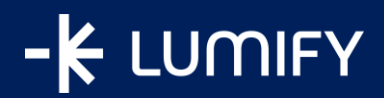

# **AWS CloudUp AI Practitioner**

### Program

**Registration process** 

Lumify Work digital@lumifygroup.com

SYDNEY CAMPUS Level 24, 477 Pitt Street Sydney NSW 2000 POSTAL PO BOX K975 Haymarket NSW 1240 DDLS AUSTRALIA PTY LTD TRADING AS LUMIFY GROUP ABN 55 133 222 241 ACN 133 222 241

## 

This guide will provide you with the instructions required to register for the AWS CloudUp AI Practitioner Program. If you have any questions or issues, please contact our team at <u>digital@lumifygroup.com</u>.

#### **STEP 1: CREATE YOUR ACCOUNT**

| <ul> <li>A. Go to <u>this link</u> to access our learning management system, <b>Digital Hub</b>.</li> <li>Click on the Lumify Account (<i>previously DDLS Account</i>) button.</li> </ul> | Leg In using your account on:<br>- Cumitly Account<br>Trouble logging in?<br>Visit our Frequently Asked Questions |
|----------------------------------------------------------------------------------------------------|----------------------------------------------------------------------------------------------------|
| <ul> <li>B. If you already have a Lumify Account, please add your details, and click on Sign in. You can skip to</li> <li>Step 2 below.</li> </ul>                                        | Sign in with your email address                                                                                   |
| C. If you don't have a Lumify Account, click on Sign up<br>now at the bottom of the page to create your<br>account.                                                                       | Email Address Password Eorgot your password? Keep me signed in                                                    |
| Note: you can also use your DDLS account to sign-in, if you previously registered under DDLS.                                                                                             | Sign in<br>Don't have an account? <u>Sign up now</u>                                                              |
| <ul> <li>D. To create a new account, please add your email address and click on Send verification code.</li> <li>You will receive an email with your verification</li> </ul>              | Cancel                                                                                                    |
| code. Please insert the code in the field and click on <b>Verify code</b> .                                                                                                    | Verification code has been sent to your inbox. Please copy it to the input box below.                             |
|                                                                                                    | Send new code                                                                                                    |

SYDNEY CAMPUS Level 24, 477 Pitt Street Sydney NSW 2000

POSTAL PO BOX K975 Haymarket NSW 1240 DDLS AUSTRALIA PTY LTD TRADING AS LUMIFY GROUP ABN 55 133 222 241 ACN 133 222 241

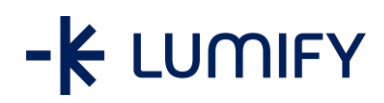

| E. Insert your details and click on <b>Create</b> to generate your account.                                                                                                    | Confirm New Password Confirm New Password Given Name Job Title |
|----------------------------------------------------------------------------------------------------|----------------------------------------------------------------|
| <ul> <li>Follow any further prompts and instructions.</li> <li>Important: Ensure your profile has all the required fields populated (First name, Last name &amp; Email).</li> <li><u>Click here</u> to check.</li> </ul> | First name                                                     |

### STEP 2: SELECT YOUR ENTRY AND COMPLETE THE PAYMENT VIA CREDIT CARD

| <ul> <li>A. After your accour</li> <li><u>https://digitalhu</u></li> <li><u>?id=336</u>.</li> </ul> | nt is created, go to this link:<br>ub.lumifywork.com/course/view.php | AWS Cloud Practitioner Essentials<br>AWS CloudUp is an 8-week program where you will gain the knowledge to become a Certified AWS Cloud Practitioner. |
|----------------------------------------------------------------------------------------------------|----------------------------------------------------------------------|----------------------------------------------------------------------------------------------------|
| Add your referral<br>click on <mark>Enrol me</mark>                                                 | code in the <b>Enrolment Key</b> field and                           | Referred Participants Enrolment key                                                                                                    |
|                                                                                                    |                                                                      |                                                                                                    |

SYDNEY CAMPUS Level 24, 477 Pitt Street Sydney NSW 2000 POSTAL PO BOX K975 Haymarket NSW 1240 DDLS AUSTRALIA PTY LTD TRADING AS LUMIFY GROUP ABN 55 133 222 241 ACN 133 222 241

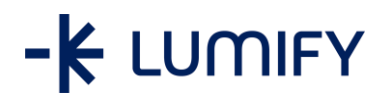

#### **AWS CloudUp AI Practitioner Program - Registration Process**

B. You should now be enrolled on your AWS CloudUp Al Practitioner Program course!
Please note: The content of your course will only be available on the start date of the program. Also, feel free to add digital@lumifygroup.com to your email's safe sender list.

See you on Day 1 of the program,

AWS & Lumify Work Team

digital@lumifygroup.com

SYDNEY CAMPUS Level 24, 477 Pitt Street Sydney NSW 2000

POSTAL PO BOX K975 Haymarket NSW 1240 DDLS AUSTRALIA PTY LTD TRADING AS LUMIFY GROUP ABN 55 133 222 241 ACN 133 222 241